## Tenant Request Search

## Control Panel > Work Order > Search > TR Search

- 1. Click on **TR Search** from the Search drop-down menu.
- 2. To search for a desired TR Work Order, specify the appropriate **search preferences** by clicking on the drop down menu to show all available options.
  - a. Requested By
  - b. Tenant
  - c. Contact
  - d. ID/ Reference #
  - e. Property
  - f. Building
  - g. Floor
  - h. Location/ Suite
  - i. Request Type
  - j. Date/ Range
  - k. Work Order Status
  - I. Assigned To
  - m. Keywords

## Notes:

- The minimum that must be filled out to do a TR search is the Date.
- Not all options are required to be filled out to do a search.
- Simply leave sections blank if it is unknown or does not apply to your search preferences.
- Select Also Search in Work Order History if you would like to search within older work orders that are no longer displayed.

| Requested by:       |                    | Required: | • Year:     | 2010 🗸                     | Month: | December |  |
|---------------------|--------------------|-----------|-------------|----------------------------|--------|----------|--|
|                     | OTenant            |           | O From:     | 12/1/2010 Until: 12/8/2010 |        |          |  |
|                     | Employee Butron    | , Mike 🔽  | ]           | Any Status                 |        |          |  |
| Tenant:             | AXIS Portal (One C | Corpor) 🔽 | ]           | New                        |        |          |  |
| Contact:            | Chris Marocchi     | ~         | Status:     | Delayed                    |        |          |  |
| Reference<br>Number |                    |           |             | Work Comple<br>Closed      | ted    |          |  |
| Property:           | One Corporate To   | wer 🔽     | ]           | Cancelled                  |        |          |  |
| Building:           | Tower One          | ~         | Assigned To | Fix, Gary                  |        | ~        |  |
| Floor:              | 01                 | ~         | Keywords:   |                            |        |          |  |
| Location/Suite:     | 101                | ~         |             |                            |        |          |  |
| Request Type:       | Key & Lock         |           |             |                            |        |          |  |

- 4. Click Search.
- 5. Depending on the specified search options, the work orders will be displayed below according to ID/ Reference #, Status, Date, Property, Tenant, and Details/ Instructions.
- 6. To open/view a TR work order, click on the **ID #** to the left of the appropriate work order.

| 16 record(s) fou           | ind               |                  |                       |                  |                 |                      |  |  |  |  |
|----------------------------|-------------------|------------------|-----------------------|------------------|-----------------|----------------------|--|--|--|--|
| - WORK OF                  | WORK ORDERS       |                  |                       |                  |                 |                      |  |  |  |  |
| ₽×                         | Status            | Required         | Request Type          | Property         | Tenant          | Details/Instructions |  |  |  |  |
| 27722956                   | Work<br>Completed | 12/7/10 3:51 PM  | HVAC too cold         | One Corporate To | Turner Services | astrhserh            |  |  |  |  |
| 27659509                   | Closed            | 12/2/10 9:19 AM  | Janitorial / Night Ti | One Corporate To | Turner Services | sdf                  |  |  |  |  |
| 27659336                   | Cancelled         | 12/2/10 9:13 AM  | Key & Lock            | One Corporate To | Turner Services | ad                   |  |  |  |  |
| 25998884-24                | Open              | 12/31/10 2:43 PM | HVAC too hot          | One Corporate To | Turner Services | It is too hot next t |  |  |  |  |
| 25998884-23                | Open              | 12/24/10 2:43 PM | HVAC too hot          | One Corporate To | Turner Services | It is too hot next t |  |  |  |  |
| 25998884-22                | Open              | 12/17/10 2:43 PM | HVAC too hot          | One Corporate To | Turner Services | It is too hot next t |  |  |  |  |
| 25998884-21                | Open              | 12/10/10 2:43 PM | HVAC too hot          | One Corporate To | Turner Services | It is too hot next t |  |  |  |  |
| Second and a second second |                   |                  |                       |                  |                 |                      |  |  |  |  |